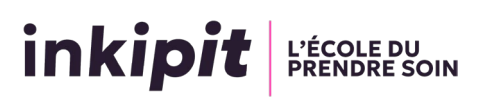

## Identifier son jury pour son entretien oral

Les entretiens de sélection d'entrée en formation se déroulent via un lien zoom - voir notice utilisation de Zoom sur notre site internet : <u>Sélection Parcoursup à Inkipit : un entretien individuel</u> <u>100 % en distanciel ! - Inkipit</u>

L'affichage des salles virtuelles pour la tenue de ces entretiens passe par un format numérique.

Pour accéder aux panneaux d'affichage, vous devez vous connecter sur la plateforme Odrive à laquelle vous pouvez accéder :

- En cliquant sur le lien suivant : <u>Oral Parcoursup inkipit - Bienvenue sur le réseau Extranet</u> <u>de l'Arseaa (oodrive.com)</u>

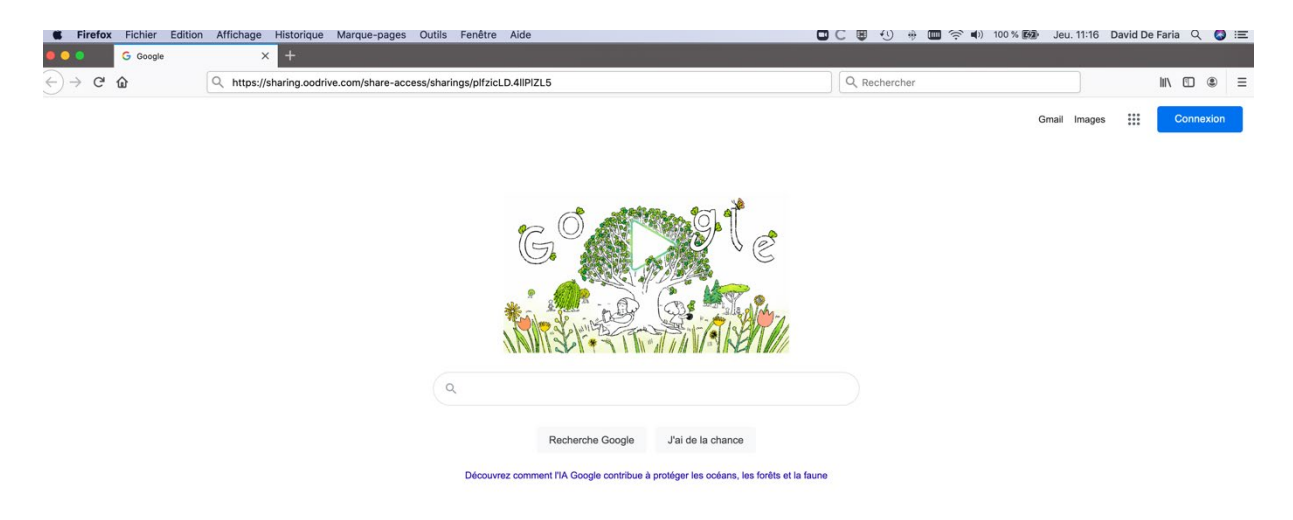

Les navigateurs tels que Mozilla et Firefox sont compatibles avec la plateforme. Vous accéderez à cette page :

| C C https://sharing.oodriv          | A* 🟠 🗇                                                                 | é 🗎 👒          | 8° "ø      |               |
|-------------------------------------|------------------------------------------------------------------------|----------------|------------|---------------|
| Bienvenue sur                       |                                                                        |                |            |               |
| Droit :<br>Consulter et télécharger | Oral Parcoursup inkipit<br>Edements partagis > Oral Parcoursup inkipit | ≣ ▾ (▽ Filtrer |            | $\overline{}$ |
|                                     | Nom      Educateur de Jeunes Enfants                                   |                | Taille     |               |
|                                     |                                                                        |                | 8 éléments |               |
|                                     | Educateur Spécialisé                                                   |                | 9 éléments |               |
|                                     | Educateur Technique Spécialisé                                         |                | 2 éléments |               |
|                                     |                                                                        |                |            |               |

Double cliquer sur le dossier portant le nom du diplôme d'État pour lequel vous passer l'entretien. Dans notre exemple, nous sélectionnons le Diplôme d'Educateur Spécialisé.

## inkipit L'ÉCOLE DU PRENDRE SOIN

| Bienvenue sur le réseau Extranet de l'Arseaa |                                                                                         |                |            |           |  |  |
|----------------------------------------------|-----------------------------------------------------------------------------------------|----------------|------------|-----------|--|--|
| Droit :<br>Consulter et télécharger          | Educateur Spécialisé Etéments partagés > Oral Parcoursup inkipit > Educateur Spécialisé |                |            |           |  |  |
|                                              | ل, Télécharger tout                                                                     | ≡ v (⊽ Filtrer |            | $\supset$ |  |  |
|                                              | □ Nom ↑                                                                                 |                | Taille     |           |  |  |
|                                              | - T- Mardi 30 avril 2024                                                                |                | 2 éléments |           |  |  |
|                                              | C 2- Jeudi 02 mai 2024                                                                  |                | vide       |           |  |  |
|                                              | 3- Vendredi 03 mai 2024                                                                 |                | vide       |           |  |  |
|                                              | - 4- Lundi 06 mai 2024                                                                  |                | vide       |           |  |  |
|                                              | 5- Mardi 07 mai 2024                                                                    |                | vide       |           |  |  |
|                                              | 0 - Lundi 13 mai 2024                                                                   |                | vide       |           |  |  |
|                                              | 7- Mardi 14 mai 2024                                                                    |                | vide       |           |  |  |
|                                              | 8 - Mercredi 15 mai 2024                                                                |                | vide       |           |  |  |
|                                              | 9- Jeudi 16 mai 2024                                                                    |                | vide       |           |  |  |
|                                              |                                                                                         |                |            |           |  |  |

Double-cliquer sur le jour correspondant au choix que vous avez fait sur la plateforme Parcoursup via le calendrier Parcoursup. Dans cet exemple, nous sélectionnons le mardi 30 avril matin.

| Bienvenue sur le réseau Extranet de l'Arseaa |                                                                                                    |     |           |           | ••        |
|----------------------------------------------|----------------------------------------------------------------------------------------------------|-----|-----------|-----------|-----------|
| <b>Droit :</b><br>Consulter et télécharger   | 1- Mardi 30 avril 2024         Elements partagis > 0 ani Parcourusp inkiget > Educateur Specialisé > 1- Mardi 30 avril 2024 |     |           |           |           |
|                                              | ل Tölécharger tout                                                                                                    | ≡ * | V Filtrer |           | $\supset$ |
|                                              | □ Nom ↑                                                                                                    |     |           | Taille    |           |
|                                              | 1 - Jury ES - 30 avril - Matin.pdf                                                                                          |     |           | 102.07 Ko |           |
|                                              | 2 - Jury ES - 30 avril - Après-midi.pdf                                                                                     |     |           | 102,08 Ko |           |
|                                              |                                                                                                    |     |           |           |           |

Puis double-cliquer sur le fichier correspondant à la journée correspondant au choix que vous avez fait sur la plateforme Parcoursup via le calendrier Parcoursup. (le document suivant est dédié à l'illustration du Tuto, les numéros de candidat et les liens sont inventés).

| inki                                                                                                    | pit l'éco                          | DLE DU<br>DRE SOIN                                                                  |                                                                                        |                                                                                                    |  |  |  |
|----------------------------------------------------------------------------------------------------|------------------------------------|-------------------------------------------------------------------------------------|----------------------------------------------------------------------------------------|----------------------------------------------------------------------------------------------------|--|--|--|
| Affichage des jurys pour l'oral d'entrée en formation à Inkipit<br>Educateur de Jeunes Enfants<br>Date                                                            |                                    |                                                                                     |                                                                                        |                                                                                                    |  |  |  |
| Vous devez vous connecter à l'heure de convocation mentionnée dans le tableau et patienter dans la salle d'attente. Le jury vous fera entrer dès qu'il sera prêt. |                                    |                                                                                     |                                                                                        |                                                                                                    |  |  |  |
| æ                                                                                                    | Vous devez voi<br>salle d'attente. | us connecter à l'heure de con<br>Le jury vous fera entrer dès                       | nvocation mentionnée da<br>qu'il sera prêt.                                            | ns le tableau et patienter dans la                                                                                                    |  |  |  |
| æ                                                                                                    | Vous devez vou<br>salle d'attente. | us connecter à l'heure de con<br>Le jury vous fera entrer dès<br>Numéro de candidat | nvocation mentionnée da<br>qu'il sera prêt.<br>Numéro de jury                          | ns le tableau et patienter dans la Lien Teams                                                                                                    |  |  |  |
| æ                                                                                                    | Vous devez vou<br>salle d'attente. | us connecter à l'heure de con<br>Le jury vous fera entrer dès<br>Numéro de candidat | vocation mentionnée da<br>qu'il sera prêt.<br>Numéro de jury<br>1                      | ns le tableau et patienter dans la Lien Teams https://teams.microsoft.com/meet/3695673                                                                                                    |  |  |  |
| Ф                                                                                                    | Vous devez voo<br>salle d'attente. | us connecter à l'heure de con<br>Le jury vous fera entrer dès<br>Numéro de candidat | nvocation mentionnée da<br>qu'il sera prêt.<br>Numéro de jury<br>1<br>2                | ns le tableau et patienter dans la Lien Teams https://teams.microsoft.com/meet/3695673 https://teams.microsoft.com/meet/3695675                                                                                                  |  |  |  |
| Øb                                                                                                    | Vous devez voo<br>salle d'attente. | us connecter à l'heure de con<br>Le jury vous fera entrer dès<br>Numéro de candidat | nvocation mentionnée da<br>qu'il sera prêt.<br>Numéro de jury<br>1<br>2<br>3           | ns le tableau et patienter dans la Lien Teams https://teams.microsoft.com/meet/3695673 https://teams.microsoft.com/meet/3695673 https://teams.microsoft.com/meet/3695673                                                         |  |  |  |
| Ф                                                                                                    | Vous devez voo<br>salle d'attente. | us connecter à l'heure de con<br>Le jury vous fera entrer dès<br>Numéro de candidat | nvocation mentionnée da<br>qu'il sera prêt.<br>Numéro de jury<br>1<br>2<br>3<br>4      | ns le tableau et patienter dans la<br>Lien Teams<br>https://teams.microsoft.com/meet/3695673<br>https://teams.microsoft.com/meet/3695673<br>https://teams.microsoft.com/meet/3695673                                             |  |  |  |
| æ                                                                                                    | Vous devez voi<br>salle d'attente. | us connecter à l'heure de con<br>Le jury vous fera entrer dès<br>Numéro de candidat | nvocation mentionnée da<br>qu'il sera prêt.<br>Numéro de jury<br>1<br>2<br>3<br>4<br>5 | ns le tableau et patienter dans la<br>Lien Teams<br>https://teams.microsoft.com/meet/3695673<br>https://teams.microsoft.com/meet/3695673<br>https://teams.microsoft.com/meet/3695673<br>https://teams.microsoft.com/meet/3695673 |  |  |  |

## Deux choix s'offrent à vous :

inkipit L'ÉCOLE DU PRENDRE SOIN

- Vous pouvez copier-coller votre lien ZOOM sur la barre de recherche de votre navigateur

| inki | pit   L'ÉCC          | DLE DU<br>IDRE SOIN                                               |                                                                                      |                                                       |
|------|----------------------|-------------------------------------------------------------------|--------------------------------------------------------------------------------------|-------------------------------------------------------|
|      | Af<br>Vous devez voi | fichage des jurys pour<br>Educate<br>us connecter à l'heure de co | l'oral d'entrée en for<br>eur de Jeunes Enfants<br>Date<br>nyocation mentionnée dans | mation à Inkipit<br>s le tableau et patienter dans la |
| æ    | salle d'attente.     | . Le jury vous fera entrer dès                                    | s qu'il sera prêt.                                                                   |                                                       |
| 40   |                      | Numéro de candidat                                                | Numéro de jury                                                                       | Lien Teams                                            |
|      |                      |                                                                   | 1                                                                                    | https://teams.microsoft.com/meet/3695675              |
|      |                      |                                                                   | 2                                                                                    | https://teams.microsoft.com/meet/3695673              |
|      |                      |                                                                   | 3                                                                                    | https://teams.microsoft.com/meet/3695673              |
|      |                      |                                                                   | 4                                                                                    | https://teams.microsoft.com/meet/3695673              |
|      | 08h30                |                                                                   | 5                                                                                    | https://teams.microsoft.com/meet/3695673              |
|      |                      |                                                                   | 6                                                                                    | https://teams.microsoft.com/meet/369567               |

Cliquer sur « Continuer sur ce Navigateur » dans la page web qui s'est ouverte :

|     | <b>L</b> i                         |
|-----|------------------------------------|
|     |                                    |
| Pa  | rticipez à votre réunion Teams     |
| Fai | terpez a votre reunion reallis     |
|     | Continuer sur ce navigateur        |
|     | Participer sur l'application Teams |
|     |                                    |

Vous arriverez ensuite sur la page suivante  $\Box$ 

## inkipit L'ÉCOLE DU PRENDRE SOIN

|                       | -                                                                                       | 1000 a 10000          | ¥                           |                 |          |                     |       |                               |  |    |  |
|-----------------------|-----------------------------------------------------------------------------------------|-----------------------|-----------------------------|-----------------|----------|---------------------|-------|-------------------------------|--|----|--|
| InPrivate (2)         | Microsoft Team                                                                          | Is Meeting   Micros 🗙 |                             |                 |          |                     |       |                               |  | Ø  |  |
| ← C (ð                | https://teams.microse                                                                   | oft.com/light-meeting |                             |                 |          |                     |       |                               |  | £≡ |  |
| tea<br>↓<br>©         | ams.microsoft.com soul<br>Utiliser vos microphones<br>Utiliser vos caméras<br>Autoriser | haite X<br>Bloquer    |                             | τĵ              | i        |                     |       |                               |  |    |  |
|                       |                                                                                         |                       |                             | Microsoft Tea   | ns meeti | ing                 |       |                               |  |    |  |
|                       |                                                                                         |                       |                             | Tapez votre nom |          |                     |       |                               |  |    |  |
|                       |                                                                                         |                       |                             |                 |          |                     |       |                               |  |    |  |
|                       |                                                                                         |                       |                             |                 | Ç.       | Son de l'ordina     | iteur | 0                             |  |    |  |
|                       |                                                                                         |                       | <b>X</b>                    |                 | Instal   | llation personnalis |       |                               |  |    |  |
|                       |                                                                                         |                       | Votre caméra est désactivée |                 |          |                     |       |                               |  |    |  |
|                       |                                                                                         |                       |                             |                 |          |                     |       |                               |  |    |  |
|                       |                                                                                         |                       |                             |                 | S.       | Ne pas utiliser l   | e son |                               |  |    |  |
|                       |                                                                                         |                       |                             |                 |          |                     | Anr   | nuler Rejoindre<br>maintenant |  |    |  |
| Pour un <u>e me</u> i | illeure expérience <u>, veuill</u>                                                      |                       |                             |                 |          |                     |       |                               |  |    |  |
|                       |                                                                                         |                       |                             |                 |          |                     |       |                               |  |    |  |

Si c'est la première fois que vous utilisez Teams sur le navigateur, Cliquez sur « Autoriser » dans la boite de dialogue qui s'ouvre en haut à gauche, cela permet au navigateur d'acceder à votre caméra et à votre microphone.

Au milieu en haut, saisissez votre Nom et prénom dans le champ correspondant. Ce champ est automatiquement remplis si vous êtes connecté à un compte Microsoft sur le navigateur.

Assurez vous ensuite d'activer votre caméra et votre microphone si n'est pas automatiquement fait. En cochant les icones suivantes :

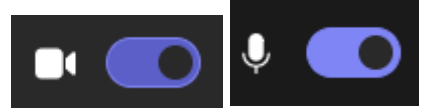

Il ne vous reste plus qu'à cliquer sur « Rejoindre Maintenant » en bas à droite de l'écran.

Vous êtes désormais dans la salle d'attente, le jury vous laissera entrer dans quelques instants :

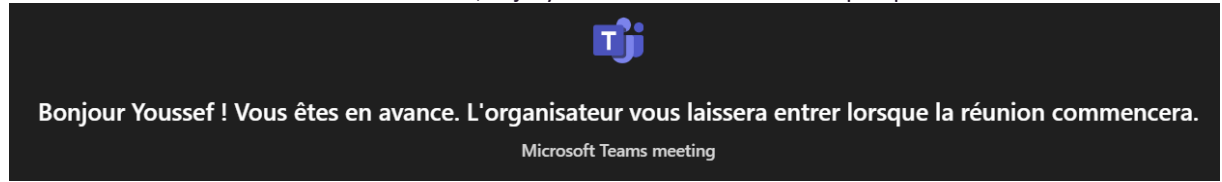